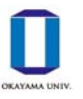

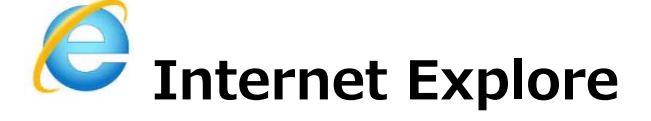

[方法1] ポップアップブロックの許可サイトに設定する(推奨方法)

(1) ブラウザ右上の歯車ボタンをクリックし、「インターネット オプション」を選択します。

| _                 |        | × |
|-------------------|--------|---|
| - م               | 슈 숬 🗱  | ( |
| 印刷(P)             |        |   |
| ファイル(F)           | >      | Γ |
| セーフティ(S)          | >      |   |
| サイトをアプリ ビューに追加(I) |        |   |
| ダウンロードの表示(N)      | Ctrl+J |   |
| アドオンの管理(M)        |        |   |
| F12 開発者ツール(L)     |        |   |
| ピン留めサイト(G)        |        |   |
| 互換表示設定(B)         |        |   |
| インターネット オプション(O)  |        |   |
| バージョン情報(A)        |        |   |
|                   |        |   |

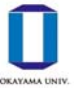

## ポップアップブロックの解除方法

(2) プライバシータブをクリックします。「ポップアップブロックを有効にする」 にチェックがはいって いることを確認し, [設定] をクリックします。

| インターネット オプション                              | ?              | $\times$ |
|--------------------------------------------|----------------|----------|
| 全般 セキュリティ プライバシー コンテンツ 接続 プログラム 詳細設        | 定              |          |
| 設定                                         |                | -        |
| サイト( <u>S</u> ) 詳細設                        | 定(⊻)           |          |
| 位置情報                                       |                | -        |
| □ Web サイトによる物理的な位置情報の要求を許可 サイトのクしない(L)     | リア( <u>C</u> ) |          |
| ポップアップ ブロック                                |                | _        |
|                                            | ( <u>E</u> )   |          |
| InPrivate                                  |                | -        |
| ☑ InPrivate ブラウズの開始時に、ツール バーと拡張機能を無効にする(I) |                |          |
|                                            |                |          |

(3)「許可する Web サイトのアドレス」に「kymm.adm.okayama-u.ac.jp」を入力し, [追加] をク リックします。

| ポップアップ ブロックの設定                                                | ×                        |
|---------------------------------------------------------------|--------------------------|
| 例外                                                            |                          |
| 現在ポップアップはブロックされています。 下の一覧にサイトを追加<br>定の Web サイトのポップアップを許可できます。 | 加することにより、 <mark>特</mark> |
| 許可する Web サイトのアドレス( <u>W</u> ):                                |                          |
| kymm.adm.okayama-u.ac.jp                                      | 追加( <u>A</u> )           |
| 許可されたサイト(S)・                                                  |                          |
| kymm.adm.okavama-u.ac.ip                                      | 削除( <u>R</u> )           |
|                                                               |                          |
|                                                               | 9八(門际( <u>E</u> )        |
|                                                               |                          |
|                                                               |                          |
|                                                               |                          |
|                                                               |                          |
| 通知とブロック レベル:                                                  |                          |
| ✓ ポップアップのブロック時に音を鳴らす(P)                                       |                          |
| ✓ ポップアップのブロック時に通知バーを表示する(N)                                   |                          |
| ブロック レベル( <u>B</u> ):                                         |                          |
| 中:ほとんどの自動ポップアップをブロックする                                        | ~                        |
| ポップアップ ブロックの詳細                                                | 閉じる( <u>C</u> )          |

「許可されたサイト」に追加されていることを確認し, [閉じる] をクリックします。(2)の画面に戻るので [OK] をクリックして設定完了です。

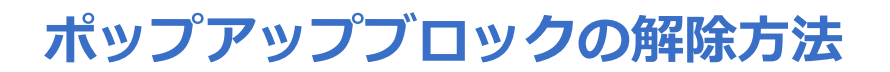

## [方法2] ポップアップブロックを無効にする

(1) [方法1]の(1),(2)の手順で「インターネットオプション」ウィンドウの「プライバシー」 タブを開き,「ポップアップブロックを有効にする」のチェックを外します。

※処理終了後は再度「ポップアップブロックを有効にする」にチェックを入れておくことをおすすめします。

| インターネット オプション                              | ?              | ×          |
|--------------------------------------------|----------------|------------|
| 全般 セキュリティ プライバシー コンテンツ 接続 プログラム 詳細設知       | Ē              |            |
| 設定                                         |                | _          |
| サイト(S) 詳細設知                                | Ē( <u>V</u> )  |            |
| 位置情報                                       |                | -          |
| □ Web サイトによる物理的な位置情報の要求を許可 サイトのクリしない(L)    | /ፖ( <u>C</u> ) |            |
| ポップアップ ブロック                                |                | - 1        |
| レディング ブロックを有効にする(B) 設定(I                   | )              |            |
| InPrivate                                  |                | -          |
| ☑ InPrivate ブラウズの開始時に、ツール バーと拡張機能を無効にする(Ţ) |                |            |
|                                            |                |            |
|                                            |                |            |
|                                            |                |            |
|                                            |                |            |
|                                            |                |            |
|                                            |                |            |
|                                            |                |            |
|                                            |                |            |
|                                            |                |            |
| OK キャンセル                                   | 適用(/           | <u>A</u> ) |